## ENLACE - Académico

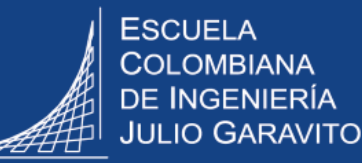

## **Consultar historial de cursos**

Aquí se podrán consultar todos los cursos aprobados o perdidos por el estudiante y la respectiva calificación.

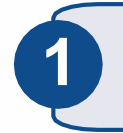

Ingresar a Enlace - Académico con el usuario y contraseña del correo institucional, sin el dominio (@escuelaing.edu.co)

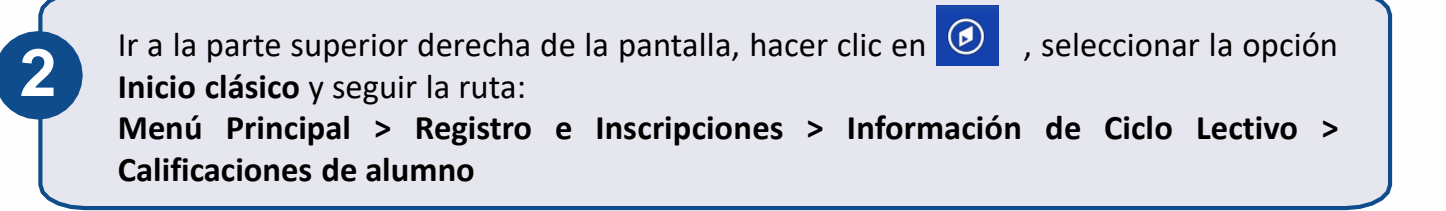

El sistema presenta diferentes campos para digitar el o los criterios de búsqueda que se deseen, una vez ingresados, hacer clic en el botón Buscar

Buscar un Valor Criterios de Búsqueda Identificación que se le asigna al estudiante en el sistema Comienza por 🗸 ID: Enlace – Académico Grado Académico: = 🗸 ¥ Institución Académica: Comienza por ✓ ECIJG Q Ciclo: - -Q Número de carné del ID Campus: Comienza por 🗸 estudiante Doc Identidad Comienza por 🗸 Apellido: Comienza por 🗸 Nombre: Comienza por 🗸 Clave Alternativa Ciclo: | = 🗸 🗸 Q Digitar el primer apellido y el Mayús/Minús primer nombre Búsqueda Básica 📴 Guardar Criterios Búsqueda Buscar Borrar

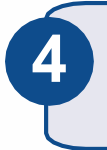

El sistema despliega la lista de todos los ciclos o períodos académicos del estudiante. Hacer clic sobre el periodo a consultar.

## Resultados Búsqueda

| Ver Todo   |                 |                       |       |                   |                     |           |                  |           |              |
|------------|-----------------|-----------------------|-------|-------------------|---------------------|-----------|------------------|-----------|--------------|
| ID         | Grado Académico | Institución Académica | Ciclo | Descripción Corta | Nombre              | Género    | Fecha Nacimiento | ID Campus | Documento ID |
| 1000005776 | Pregrado        | ECIJG                 | 1910  | 2019-1            | SMITH SMITH, FELIPE | Masculino | 07/27/1997       | 2121484   | 1019132141   |
| 1000005776 | Pregrado        | ECIJG                 | 1820  | 2018-2            | SMITH SMITH, FELIPE | Masculino | 07/27/1997       | 2121484   | 1019132141   |
| 1000005776 | Pregrado        | ECIJG                 | 1810  | 2018-1            | SMITH SMITH, FELIPE | Masculino | 07/27/1997       | 2121484   | 1019132141   |
| 1000005776 | Pregrado        | ECIJG                 | 1720  | 2017-2            | SMITH SMITH, FELIPE | Masculino | 07/27/1997       | 2121484   | 1019132141   |
| 1000005776 | Pregrado        | ECIJG                 | 1710  | 2017-1            | SMITH SMITH, FELIPE | Masculino | 07/27/1997       | 2121484   | 1019132141   |
| 1000005776 | Pregrado        | ECIJG                 | 1620  | 2016-2            | SMITH SMITH, FELIPE | Masculino | 07/27/1997       | 2121484   | 1019132141   |
| 1000005776 | Pregrado        | ECIJG                 | 1615  | 2016-I            | SMITH SMITH, FELIPE | Masculino | 07/27/1997       | 2121484   | 1019132141   |
| 1000005776 | Pregrado        | ECIJG                 | 1610  | 2016-1            | SMITH SMITH, FELIPE | Masculino | 07/27/1997       | 2121484   | 1019132141   |
| 1000005776 | Pregrado        | ECIJG                 | 1520  | 2015-2            | SMITH SMITH, FELIPE | Masculino | 07/27/1997       | 2121484   | 1019132141   |

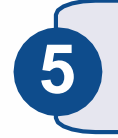

Se muestra la información de los cursos vistos por el estudiante en ese ciclo o periodo académico

| FELIPE SMITH SMITH |          | 1000005776     |          |            | - <b>Ø</b> |                                          | Imprimir<br>Gestor Informes |            |                     |           |                    |
|--------------------|----------|----------------|----------|------------|------------|------------------------------------------|-----------------------------|------------|---------------------|-----------|--------------------|
| Ciclo 2018-1       |          | Grado Pregrado |          |            |            | nstitución ESC. COLOMBIANA DE INGENIERIA |                             |            |                     |           |                    |
| Detalle            | Nº Clase | Materia        | Catálogo | Componente | Sección    | Entrada Calif                            | Calificación<br>Oficial     | Sis Calif  | Uni<br>Matriculadas | Sesión    | Nombre Curso       |
| Detalle            | 1478     | ECON           | ACFI     | Clase      | 5802       | 3,1                                      | 3,1                         | NumApro3.0 | 3,00                | Ordinaria | Análisis Contable  |
| Detalle            | 1355     | ICIV           | GEOL     | Clase      | 1491       | 3,6                                      | 3,6                         | NumApro3.0 | 3,00                | Ordinaria | Geología           |
| Detalle            | 1373     | ICIV           | MEST     | Clase      | 7070       | 2,9                                      | 2,9                         | NumApro3.0 | 3,00                | Ordinaria | Mecánica Estructur |
| Detalle            | 1452     | MATE           | CALV     | Clase      | 5154       | 3,2                                      | 3,2                         | NumApro3.0 | 4,00                | Ordinaria | Cálculo Vectorial  |

| Historial de cursos                 | Pág. 2 de 2                   | Septiembre 2020                                    |  |  |  |  |
|-------------------------------------|-------------------------------|----------------------------------------------------|--|--|--|--|
| Soporte a través del Centro de Serv | icios Tecnológicos:           |                                                    |  |  |  |  |
| 🖉 Aplicación móvil: Aranda Helper   | . @ Correo: serviciosti@esc   | uelaing.edu.co                                     |  |  |  |  |
| Teléfono: 668 3600 extensión 6      | 11 A Chat on sitia wah, san i | Q Chat an aitia wake comulaiasti acqualaing adu ca |  |  |  |  |

Web: serviciosti.escuelaing.edu.co